| สั่งซื้อตำราผ่านระบบได้ตั้งแต่<br>วันที่ 26 ก.พ.61 – 1 มี.ค.61 เท่านั้น<br>โป้<br>http://opac.psu.ac.th |                         |                |                                                         |  |
|----------------------------------------------------------------------------------------------------|-------------------------|----------------|---------------------------------------------------------|--|
|                                                                                                    | •                       | •              |                                                         |  |
| <ol> <li>1. คลิก •</li> </ol>                                                                           | ู่เข้าส่ระบบ            | " มมาบบ        | ขาวา                                                    |  |
|                                                                                                    |                         |                |                                                         |  |
| ทรัพยากรการเรียนรู้คุย                                                                                  | นหญิงหลง อรรถกระ        | วีสุนทร 🋕เข้าส | <u>ร่ระบบ</u> เรือ <u>สมัครสมาชิก</u> สี€ึก ก ก         |  |
| ng Long Athakravisuntho                                                                                 | n Learning Resources Ce | enter 🚺        | Library facebook                                        |  |
| สถิติ รายงาน ช่วย                                                                                       | บเหลือ คู่มือ           |                | 2 ป้อนคำค้นหาของคุณ                                     |  |
|                                                                                                    |                         |                | Tag Cloud                                               |  |
|                                                                                                    |                         |                | 3D Account Computer                                     |  |
|                                                                                                    | ช่อเรื่อง(ค่าสาคัญ)     | •              | Computer program<br>Illustrations graphics กีฬา         |  |
| ประเทศ                                                                                                  | ทั้งหมด                 | •              | คอมพิวเตอร์ ชีวเคมี ทมยัน                               |  |
| ภาษา                                                                                                    | ทั้งหมด                 | •              | ิต ธุรกจ เนบระเทศ นามน<br>มะพร้าว ผ้าไหม หลักเคมี เขียน |  |
| Collection                                                                                              | ทั้งหมด                 | •              | โปรแกรม เคมี เทคโนโลยี<br>สารสนเทศ เรขาคณิต             |  |
| ลักษณะเนื้อหา                                                                                           | ทั้งหมด                 | •              | การค้นหา                                                |  |
|                                                                                                    |                         |                | ค้นหาทั่วไป                                             |  |

ใช้ PSU Passport ในการเข้าสู่ระบบและ
 ยืนยันตัวตน

| เข้าสู่ระบบ                     |               |       |
|---------------------------------|---------------|-------|
| ชื่อผู้ใช้: <u>psu</u> passport |               |       |
| รหัสผ่าน: •••••                 |               |       |
| <u>ลืมรหัสผ่าน ?</u>            |               |       |
|                                 | เข้าสู่ระบบ ย | กเลิก |

 คลิก "ข้อมูลสมาชิก" และ "แนะนำ หนังสือ"

|              | สำนักทรัพยากรการเรียนรู้คุณหญิงหลง อรรถกระวีสุนทร<br>Khunying Long Athakravisunthon Learning Resources Center |            |          |        |           | ดา พันธุสะ] <u>ออกจากระบบ</u><br>[]]Library |   |                      |
|--------------|----------------------------------------------------------------------------------------------------|------------|----------|--------|-----------|---------------------------------------------|---|----------------------|
| ข้อมูลสมาชิก | ยืมต่อ                                                                                                    | สถิติ      | ตั้งค่า  | รายงาน | ช่วยเหลือ | คู่มือ                                      | C | 2 ป้อนค่าค้นหาของคุณ |
|              | 1                                                                                                    |            |          |        |           |                                             |   | ข้อมูลสมาชิก         |
|              | -                                                                                                    | เยการหนี้ด | จ้างชำระ |        |           |                                             |   | ข้อมูลสมาชิก         |
|              |                                                                                                    |            |          |        |           |                                             |   | รายการยืมทรัพยากร    |
|              |                                                                                                    |            |          |        |           |                                             |   | ข้อความแจ้งเดือน     |
|              |                                                                                                    |            |          |        |           |                                             |   | หนึ่                 |
|              |                                                                                                    |            |          |        |           |                                             |   | จองหรัพยากร          |
|              |                                                                                                    |            |          |        |           |                                             |   | แนะนำหนังสือ         |
|              |                                                                                                    |            |          |        |           |                                             |   | ประวัติการยืม        |

## กรอกรายละเอียดที่จำเป็น 6 ช่อง ISBN ชื่อเรื่อง ชื่อผู้แต่ง ราคาที่ลดแล้ว ชื่อร้าน และรหัสยืนยัน

| ISBN/ISSN        |                            | กรุณาระบุ ISBN                     |
|------------------|----------------------------|------------------------------------|
| ชื่อเรื่อง       |                            |                                    |
|                  |                            | กรุณาระบุชื่อเรื่อง                |
| ผู้แต่ง          |                            | กรุณาระบุชื่อผู้แต่ง               |
| ครั้งที่พิมพ์    |                            |                                    |
| ปีที่พิมพ์       |                            |                                    |
| ส่านักพิมพ์      |                            |                                    |
| จำนวน            |                            |                                    |
| ราคา (ที่ลดแล้ว) |                            | กรุณาระบุราคา                      |
| โทรศัพท์         |                            |                                    |
| ประเภทวัสดุ      | หนังสือ 🔻                  |                                    |
| ส่งคำร้องขอไปยัง | ห้องสมุดที่เป็นสมาชิก 🔻    |                                    |
| ชื่อร้านค้า      |                            |                                    |
|                  |                            | กรุณาระบุชื่อร้านค้า               |
|                  | 606eua 🐶                   |                                    |
| ใส่รหัสด้านบน    |                            | กรุณาใส่รหัสยืนยันก่อนกดปุ่มบันทึก |
| รูปปก 1          | Choose File No file chosen |                                    |
| รูปปก 2          | Choose File No file chosen |                                    |
| Ĩ                | บันทึก ยกเลิก              |                                    |